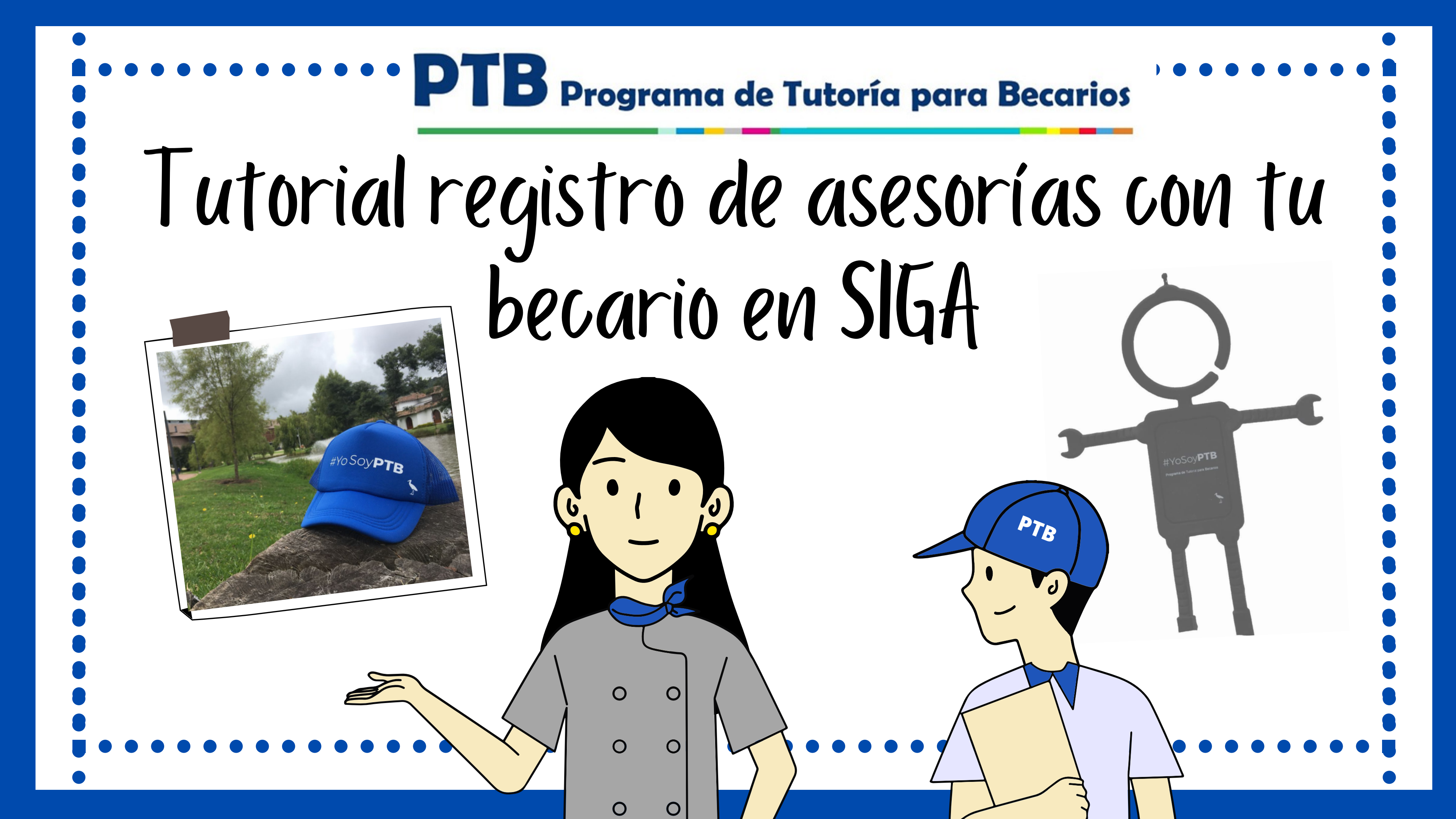

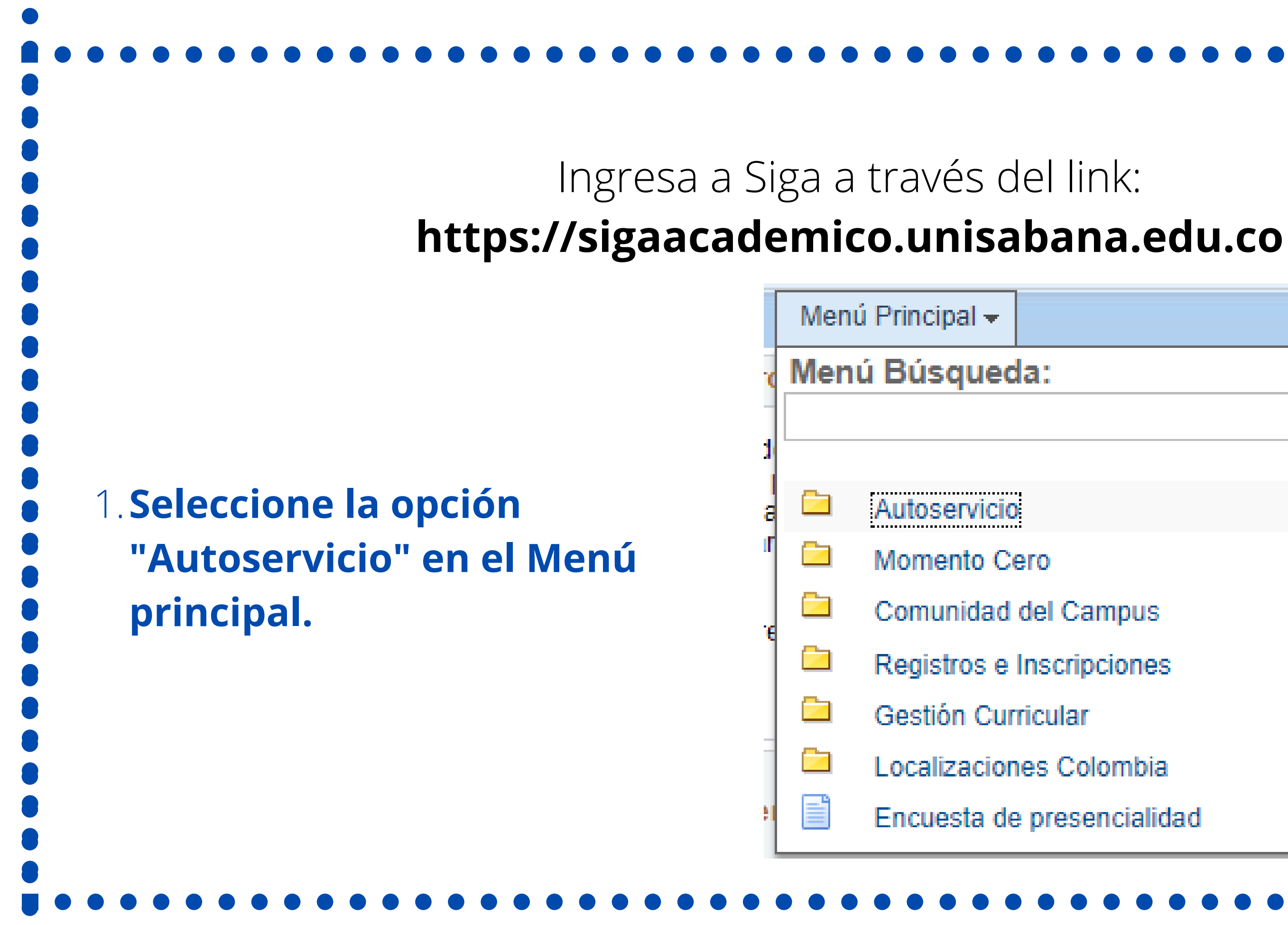

|             | $\otimes$ |
|-------------|-----------|
|             | ¢ e       |
|             | •         |
|             | • C       |
| Campus      | • •       |
| ripciones   | ► [       |
| ar          | •         |
| Colombia    | •         |
| sencialidad |           |

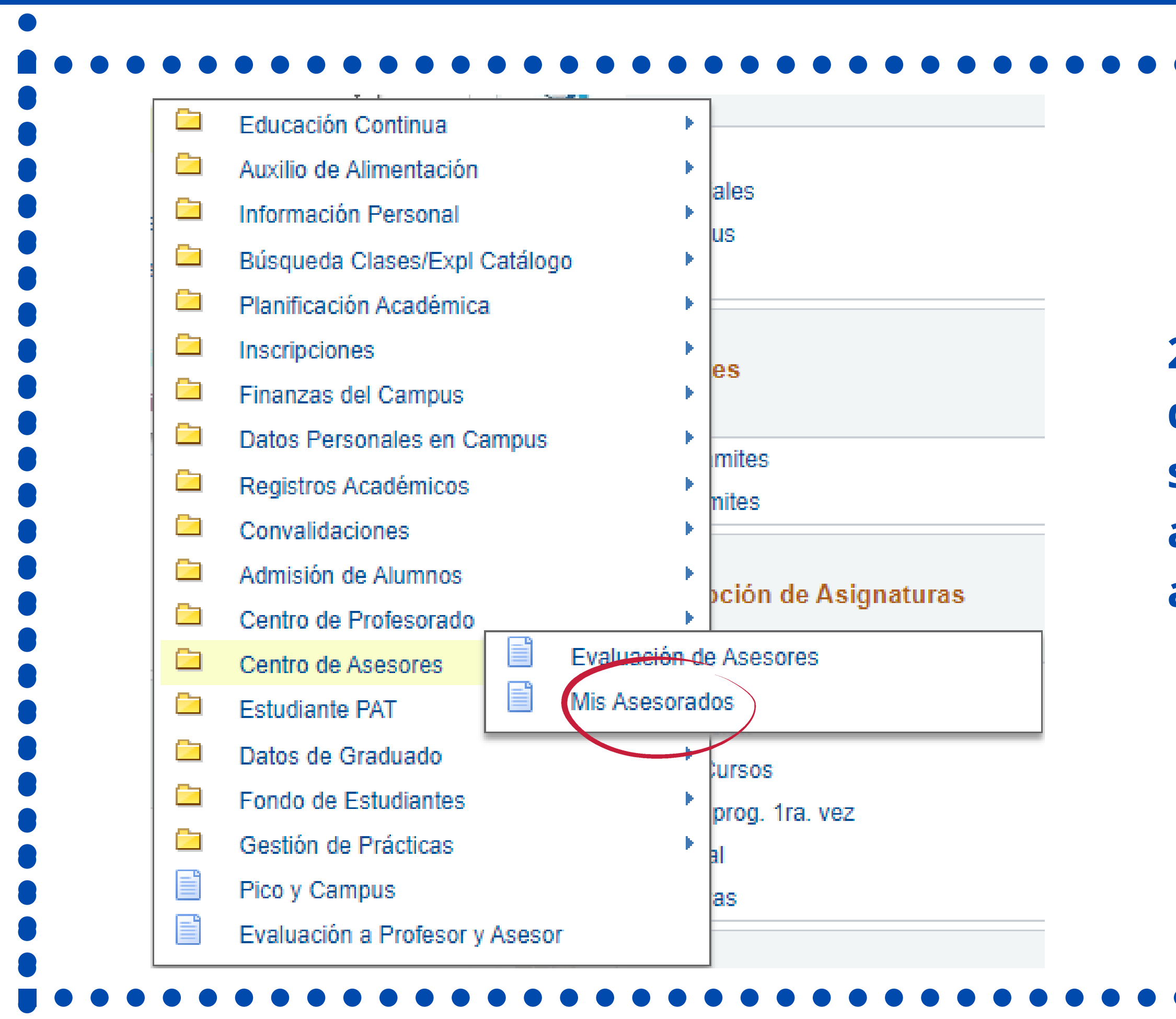

## . . . . . . . . . . . . . . . . . .

2. Enseguida se te desplegará una lista, selecciona "Centro de asesores" y luego "Mis asesorados"

# 3. A continuación aparecerá la información de tu becario junto a la opción de "Registro Asesoria", da click ahí.

|      | Centr               | o de Profeso                                                      | rado                                                                                           |                                                                                                    | Centro Ases                                                                                                    | ores                                                                                                    |
|------|---------------------|-------------------------------------------------------------------|------------------------------------------------------------------------------------------------|----------------------------------------------------------------------------------------------------|----------------------------------------------------------------------------------------------------|----------------------------------------------------------------------------------------------------|
| Ē    | mis asesorados      | centro alu                                                        | umnos                                                                                          | info general                                                                                                    | crédito convalidación                                                                                                    | dato                                                                                                    |
| Mi   | is Asesorado        | s                                                                 |                                                                                                |                                                                                                    |                                                                                                    |                                                                                                    |
|      |                     |                                                                   |                                                                                                |                                                                                                    |                                                                                                    |                                                                                                    |
|      |                     | <u> </u>                                                          |                                                                                                |                                                                                                    |                                                                                                    |                                                                                                    |
| Opci | ón Visualización:   |                                                                   | ultar Fotos                                                                                    | 🔾 Incluir Fo                                                                                                    | tos en Lista                                                                                                    |                                                                                                    |
|      |                     |                                                                   |                                                                                                |                                                                                                    |                                                                                                    |                                                                                                    |
|      | Notificar           | Nombre                                                            |                                                                                                |                                                                                                    | ID                                                                                                    | Vei                                                                                                    |
| 1    |                     | <u>Mariana Gon</u>                                                | zales Estupiña                                                                                 | <u>an</u>                                                                                                    | 0000145982                                                                                                    | Ver                                                                                                    |
|      |                     |                                                                   |                                                                                                |                                                                                                    |                                                                                                    |                                                                                                    |
| n    | otificar asesorado: | s selec                                                           | notificar t                                                                                    | odos asesorados                                                                                                    | 5                                                                                                    |                                                                                                    |
| n    | otificar asesorado: | s selec                                                           | notificar t                                                                                    | odos asesorados                                                                                                    | ;                                                                                                    |                                                                                                    |
| n    | otificar asesorado: | s selec                                                           | notificar t                                                                                    | odos asesorados                                                                                                    | 5                                                                                                    |                                                                                                    |
| n    | otificar asesorado: | s selec                                                           | notificar t                                                                                    | odos asesorados                                                                                                    | 5                                                                                                    |                                                                                                    |
|      | Opci                | Centr<br>mis asesorados<br>Mis Asesorado<br>Opción Visualización: | Centro de Profeso     mis asesorados   centro alu     Mis Asesorados     Opción Visualización: | Centro de Profesorado     mis asesorados   centro alumnos     Mis Asesorados     Opción Visualización:   Consultar Fotos     Notificar   Nombre     1   .Mariana Gonzales Estupiña | Centro de Profesorado     mis asesorados   centro alumnos   info general     Mis Asesorados   Consultar Fotos   Incluir Fo     Opción Visualización:   Oconsultar Fotos   Incluir Fo     Notificar   Nombre   Mariana Gonzales Estupiñan | Centro de Profesorado   Centro Aseso     mis asesorados   centro alumnos   info general   crédito convalidación     Mis Asesorados   Consultar Fotos   Incluir Fotos en Lista     Opción Visualización:   Consultar Fotos   Incluir Fotos en Lista     Notificar   Nombre   ID     1   Mariana Gonzales Estupiñan   0000145982 |

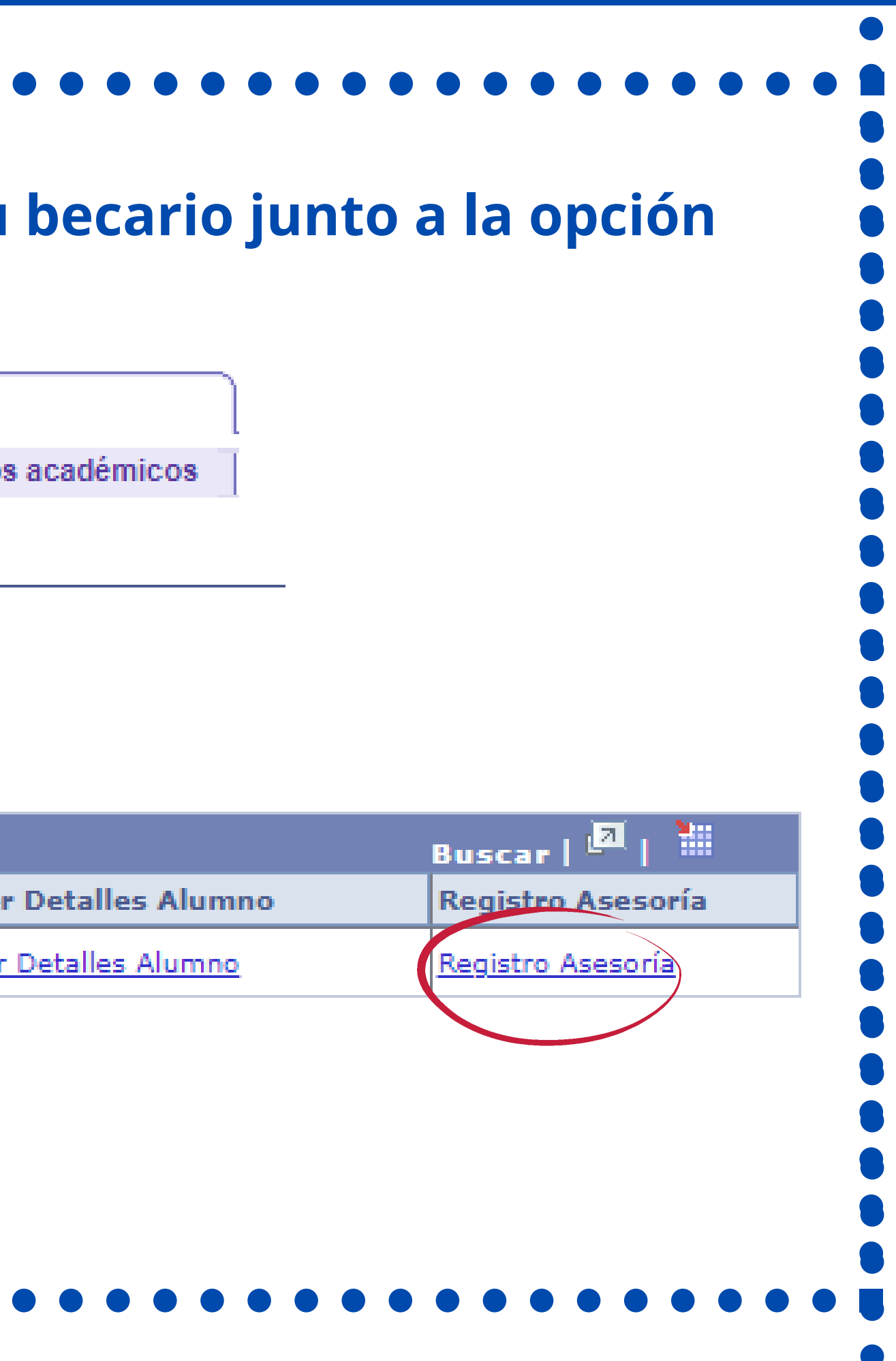

# 4. Aparecerá la información de tu becario y debajo la opción de registro de asesoría.

## Ver Histórico de Citas

| Metodo Asesoria<br>ecuencia Cita | 1165                         |                                                    | ema Cor                     | isulta Asesoria                               | <u> </u> |
|----------------------------------|------------------------------|----------------------------------------------------|-----------------------------|-----------------------------------------------|----------|
| *Fecha de Atenci                 | ón                           | 18/04/2022                                         | 3                           | *Hora de Atenció                              | n 14:09  |
| *Estado Cita                     |                              | Realizada                                          |                             | <b>→                                    </b>  |          |
| Comentario                       |                              |                                                    | 1                           |                                               |          |
|                                  | Record<br>a realiz<br>valida | lar cambiar el<br>zada; en caso<br>la asesoria sol | estado<br>de esta<br>o para | de programada<br>r incumplida se<br>el tutor. |          |
| Fecha/Hora Inclu                 | sión                         |                                                    |                             | Añadido por                                   | _        |
| Última Modificad                 | ción                         |                                                    |                             | Última Modificació                            | ón Por   |

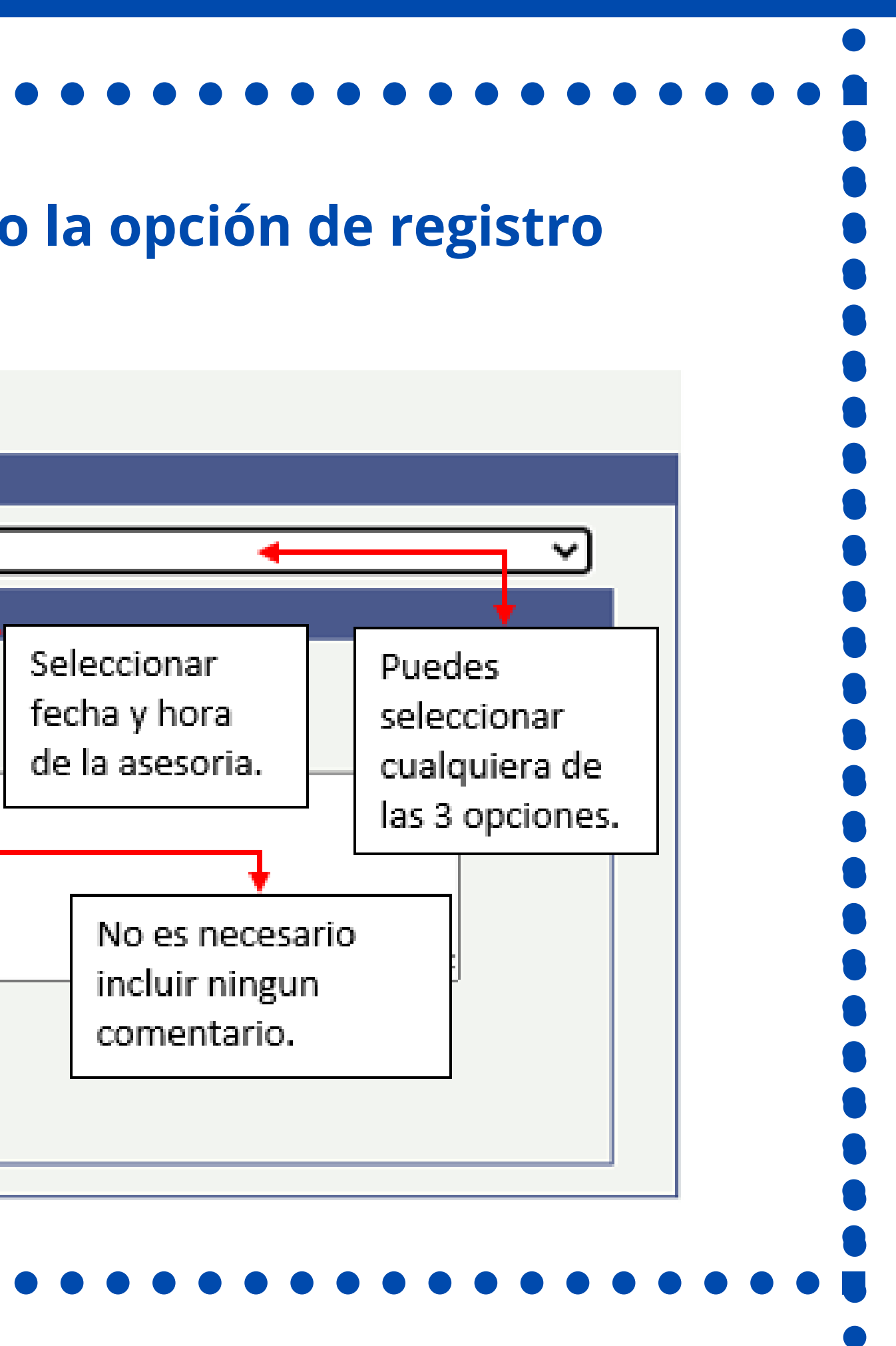

| •••••••••••••••••••••••••••••••••••••••            |
|----------------------------------------------------|
| 5. Por último da click en "Guardar" para registrar |
| asesoría.                                          |

| Método Asesoría Pres               | sencial 👻 *Tema Co        | onsulta Asesoría Ambos  |
|------------------------------------|---------------------------|-------------------------|
| Secuencia Cita                     |                           |                         |
| *Fecha de Atención<br>*Estado Cita | 18/04/2022 🛐<br>Realizada | *Hora de Atención 14:09 |
| Comentario                         |                           |                         |
| Fecha/Hora Inclusión               |                           | Añadido por             |
| Última Modificación                |                           | Última Modificación Por |

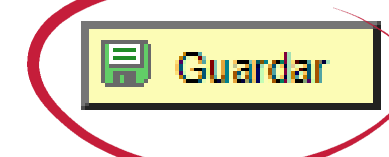

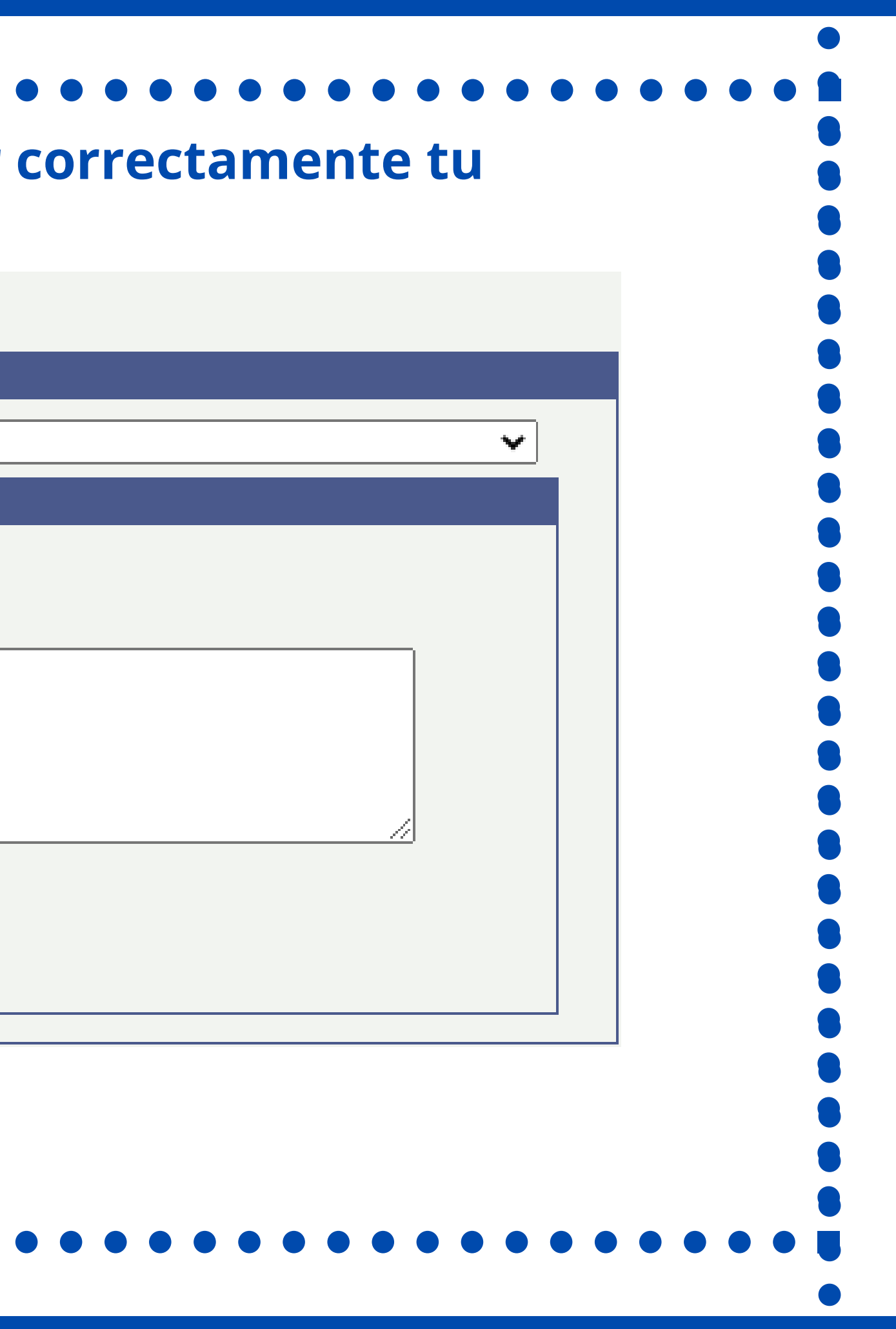

6. Recuerda que puedes rectificar que tu asesoría haya quedado guardada correctamente en la opción "Ver histórico de citas", también podrás consultar las citas que llevas registradas y las fechas en que subiste cada registro.

| *Método Asesoría Erres<br>Secuencia Cita | encial 🗙 *Tema Consulta Asesoría 🛛 Ambo                                                                                                    |
|------------------------------------------|----------------------------------------------------------------------------------------------------|
| *Fecha de Atención<br>*Estado Cita       | 18/04/2022 Image: Second state in the second state in the second state in t |
| Comentario                               |                                                                                                    |
| Fecha/Hora Inclusión                     | Añadido por                                                                                                    |
| Última Modificación                      | Última Modificación Por                                                                                                    |

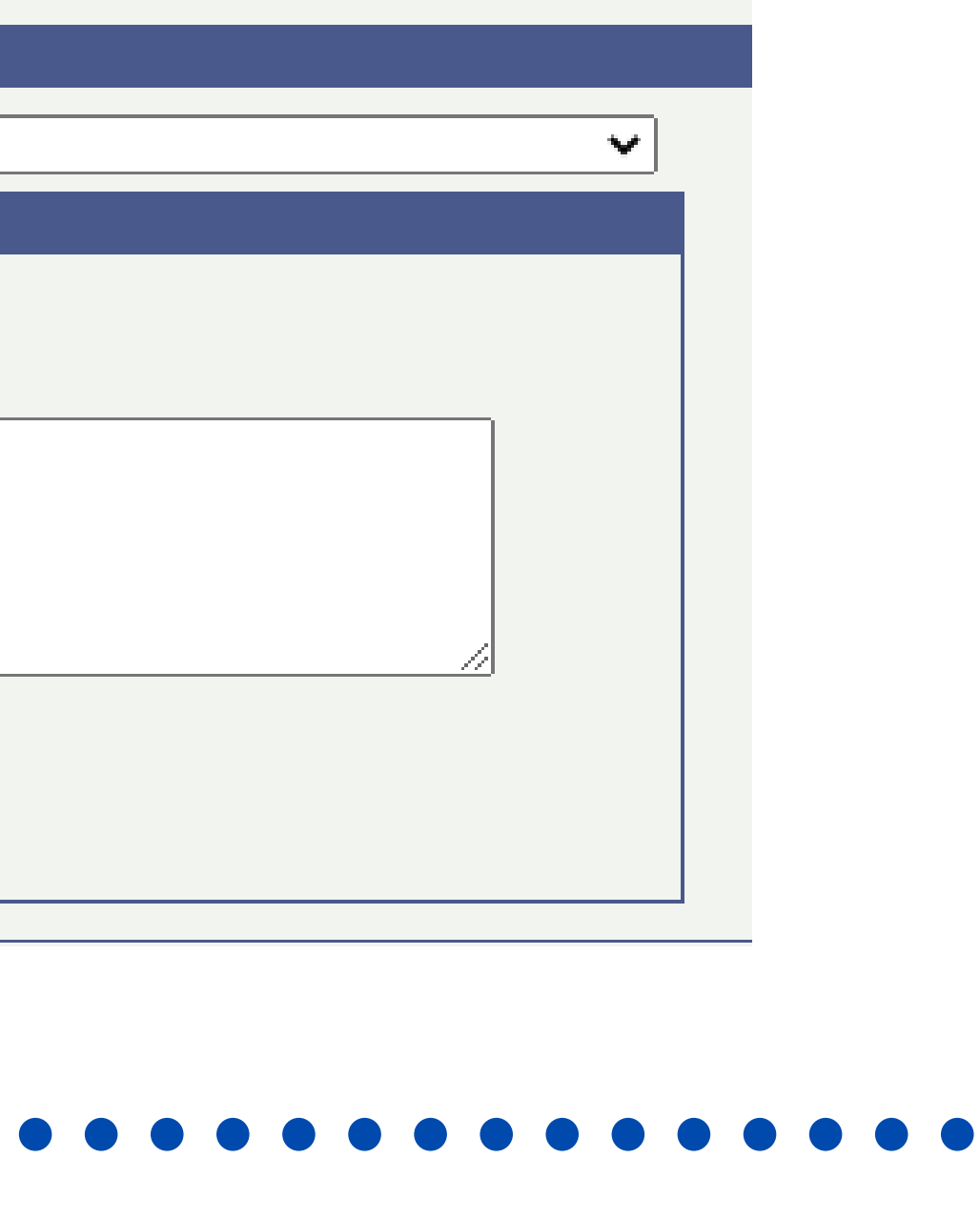

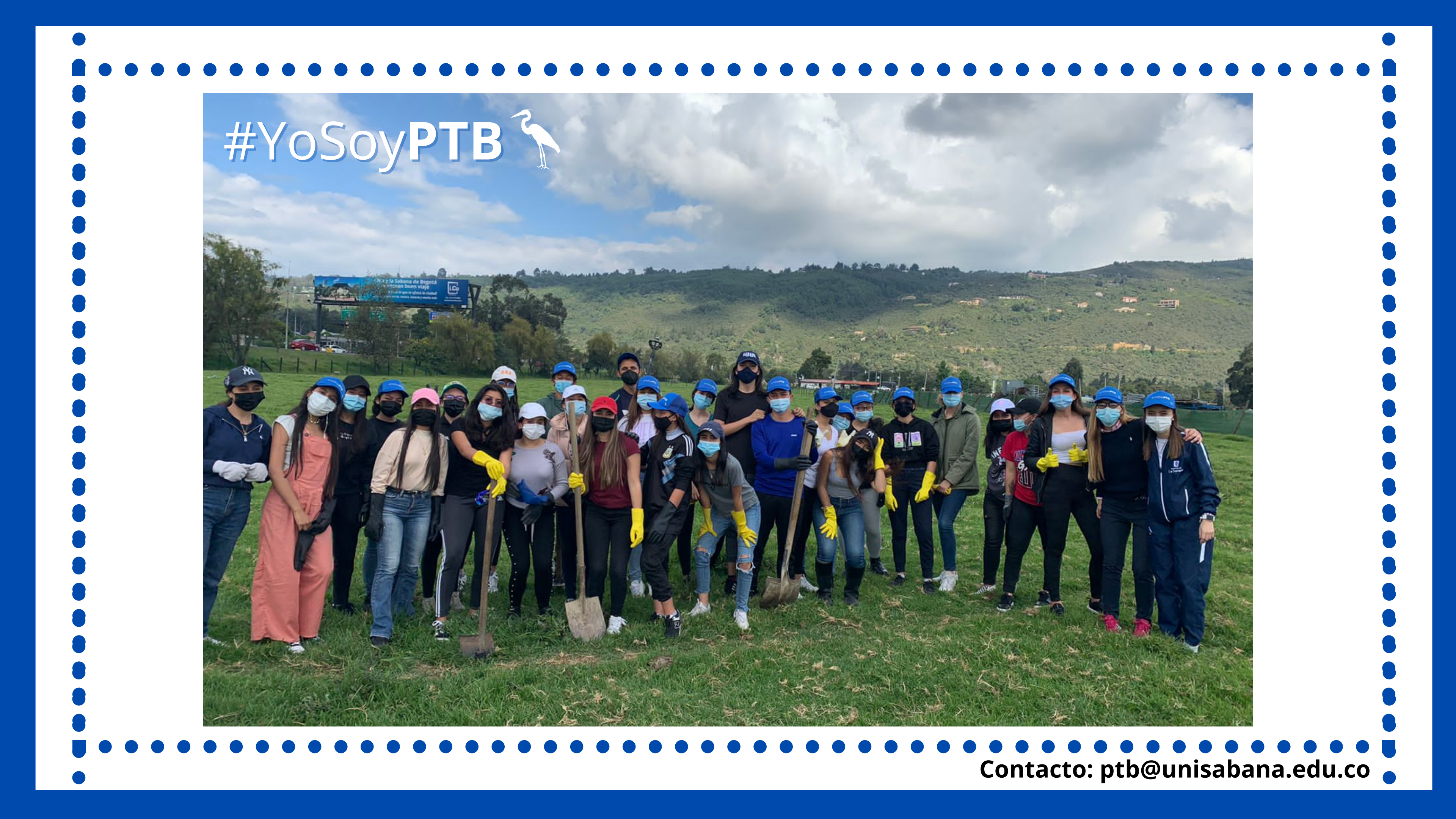